## Streaming to Facebook Live from the JVC KY-PZ100 (Firmware V0200)

1. Make sure that the current Date and Time are set or use the NTP server.

(Facebook will not accept "backdated" streams)

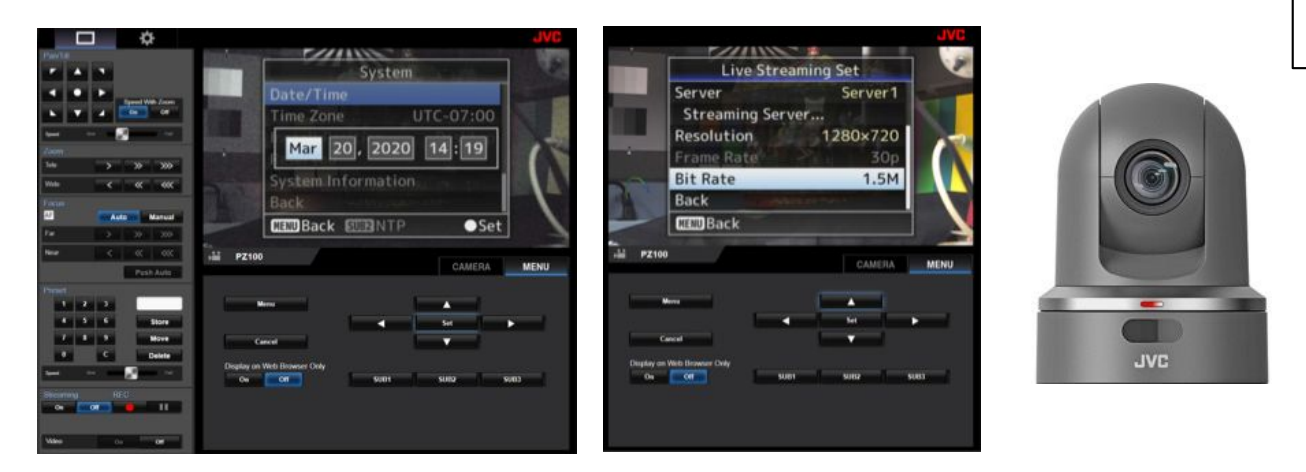

- 2. Enter the Live Streaming Set Menu and set the "Resolution" to 1280X720.
- 3. Set the "Frame Rate" and "Bit Rate" to desired value (based on available upload speed)
- 4. Open another tab in Chrome and login to your Facebook account
- 5. Click on the menu tab located next to the "Check In" tab ... and select "Live Video"

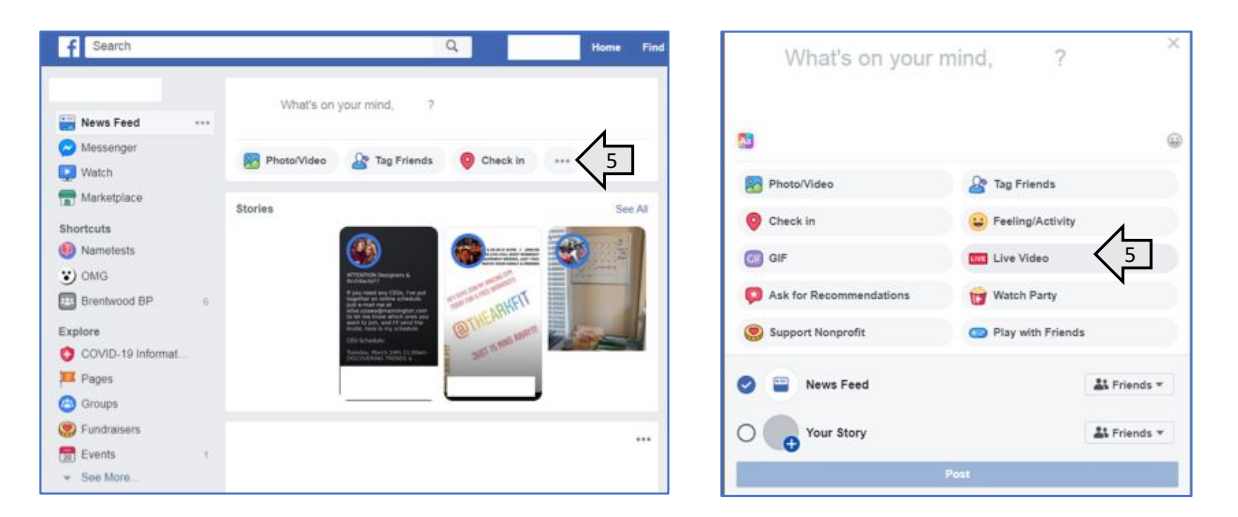

- 6. Select the "Use Stream Keys" option
- 7. Use a Persistent Stream Key (Optional)
- 8. Select "Copy" next to the "Server URL" under "Live API"

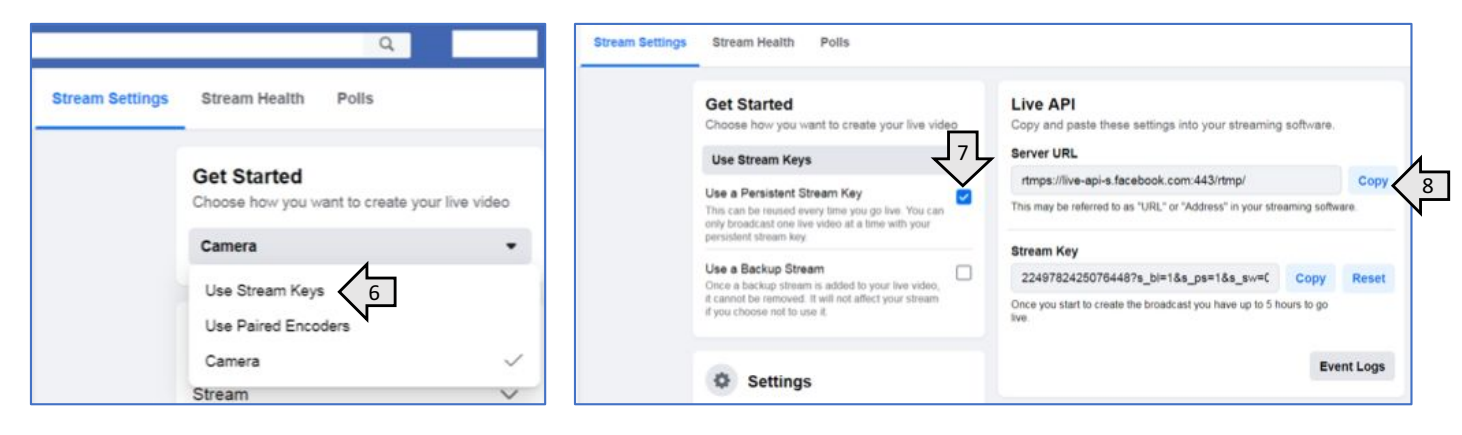

- 9. Go back to the KYPZ100 camera settings browser tab
- 10. Select the gear icon to enter the "Live Streaming" setting menu of the camera
- 11. Select "Server 1" template to enter the streaming server settings

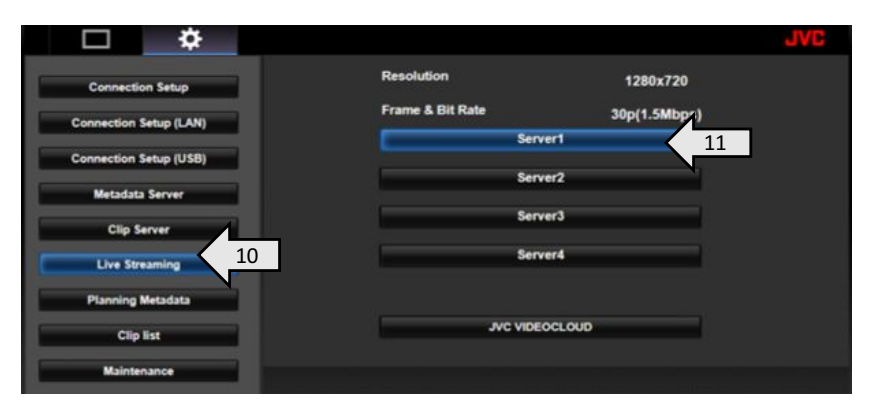

12. Select RTMPS and paste the Server URL address from Facebook into the "URL" box.

| <b>□</b>               |                    |                                               | JVC               |  |  |  |  |  |
|------------------------|--------------------|-----------------------------------------------|-------------------|--|--|--|--|--|
|                        | Destination Server |                                               | Select 14         |  |  |  |  |  |
| Connection Setup       | Alias              | Server1                                       |                   |  |  |  |  |  |
| Connection Setup (LAN) | Туре               | UDP RTP RTSP Z                                | ixi RTMP RTMPS 12 |  |  |  |  |  |
| Connection Setup (USB) |                    |                                               |                   |  |  |  |  |  |
| Metadata Server        |                    |                                               |                   |  |  |  |  |  |
| Clip Server            | SMPTE 2022-1 FEC   | On                                            | Off               |  |  |  |  |  |
| Live Streaming         |                    |                                               | 12                |  |  |  |  |  |
| Planning Metadata      |                    |                                               |                   |  |  |  |  |  |
| Clin list              | Password           | ://live-ani-s facebook.com:                   |                   |  |  |  |  |  |
| Chip inst              | Latency            |                                               |                   |  |  |  |  |  |
| Maintenance            | Adaptive Bit Rate  | On                                            | Off               |  |  |  |  |  |
|                        | URL                | URL rtmps://live-api-s.facebook.com.443/rtmp/ |                   |  |  |  |  |  |
|                        | Stream Key         |                                               |                   |  |  |  |  |  |
|                        | Cancel             |                                               | Swe 15            |  |  |  |  |  |
|                        |                    | Empty                                         |                   |  |  |  |  |  |

13. Copy the Stream Key from Facebook and carefully add it to the "URL" box of the camera

settings following the URL address. The URL and Stream Key must be separated by the single "/"

## The URL format should be rtmps://ServerURL/StreamKey

## The Stream Key field in the camera settings should be empty.

- 14. Click on the "Destination Server" "Select" button
- 15. Click "Save" to upload all settings to the camera.

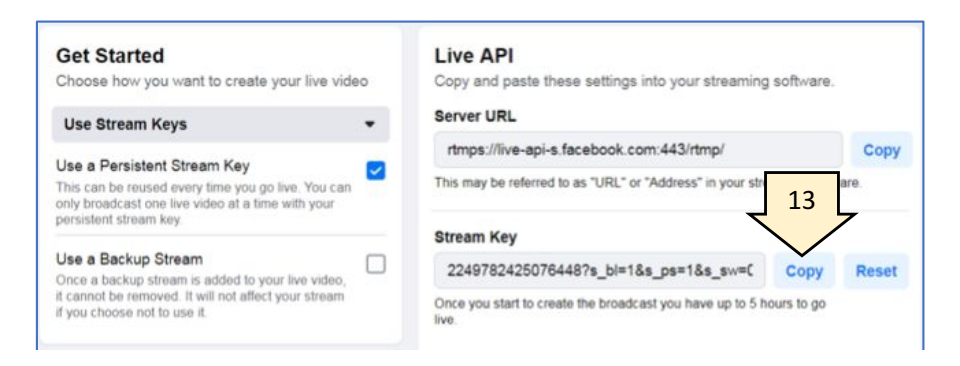

- 16. Click on the **Example** icon to exit the camera setting menu
- 17. Click on the Streaming "ON" button to start the stream

|   |               |          | ¢                                                                                                    |              |              |     |           |       |              |       |          | JVC  |
|---|---------------|----------|----------------------------------------------------------------------------------------------------|--------------|--------------|-----|-----------|-------|--------------|-------|----------|------|
|   | Pan/Tilt      | Spe      | ed With Zoom                                                                                                    |              |              |     |           |       |              | á     | l        |      |
|   | Speed Pow     | 12       | fait.                                                                                                    |              |              |     |           |       |              |       |          |      |
|   | Zoom          |          |                                                                                                    |              |              |     |           |       |              |       |          |      |
|   | leie          | <u> </u> | » »»                                                                                                    |              |              |     | 2         |       | -            |       |          |      |
|   | Wide          | <        | « ««                                                                                                    |              |              |     |           |       |              |       |          |      |
|   | Focus         | -        | (in the second second s |              |              |     |           | JAC   |              |       |          |      |
|   | PAP .         | Auto     | Manual                                                                                                    |              |              |     |           |       |              |       |          |      |
|   | rat           | >        | » »»                                                                                                    |              |              |     |           |       |              |       |          |      |
|   | Near          | <        | « ««                                                                                                    | • <b>iii</b> | PZ100        |     |           |       |              | CAMER | 0        | MENU |
|   |               |          | Push Auto                                                                                                    |              |              |     |           |       |              | CAMEN |          | MENO |
|   | Preset        |          |                                                                                                    |              | posure       | _   | Charles . | - r   | <b>1</b> -1- |       |          |      |
|   | 1 2           | 3        |                                                                                                    |              | Auto         | _   | Shutter   |       | Iris         |       | Manual   |      |
|   | 4 9           | •        | Store                                                                                                    |              | AE Level     |     | 0         |       |              | i i i | <b>A</b> |      |
|   | / 8           | 9        | Move                                                                                                    |              | 1000         |     |           |       |              |       |          |      |
|   |               | · _      | Delete                                                                                                    |              | Ins          |     |           |       |              |       | -        |      |
|   | Speed 50%     | 1        |                                                                                                    |              | Gain         |     |           |       |              |       | *        |      |
|   | Streaming     | REC      |                                                                                                    |              |              |     |           |       |              |       |          |      |
|   | On Off        |          |                                                                                                    |              | Shutter      |     |           |       | ×.           |       | <b>A</b> |      |
| ۲ | Dissource ine |          |                                                                                                    | W            | nite Balance |     |           |       |              |       |          |      |
|   | Video         | On       | Off                                                                                                    |              | FAW          | AWB |           | 3200K |              | 5600K | Manual   |      |

18. Go back to the Facebook browser tab and confirm video streaming.

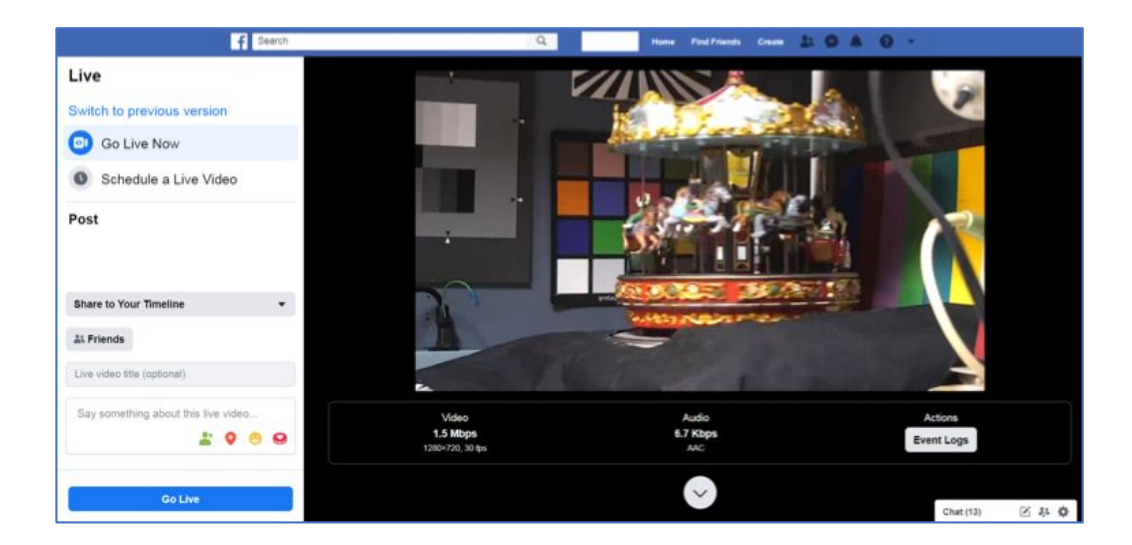

Find more at <a href="http://pro.jvc.com">http://pro.jvc.com</a>